# Processing Payments through Square on the iPad EHR App

07/24/2024 7:35 pm EDT

You can easily process credit card payments through DrChrono's integration with Square. Payments can be processed via the DrChrono EHR app or the Check-In App.

Note: You need to have already set up your Square account and connected it to your DrChrono account.

To create a Square account, please sign up here.

For information on connecting Square to your DrChrono account, click here.

#### Payments on the EHR App

1. Please access a patient appointment and go to the Billing Details section. Tap Add next to Total Payment.

| 2:10 PM Mon Aug 10          |                     |                                                                                                    | <b>२ न</b> 82% 🔲 |  |  |
|-----------------------------|---------------------|----------------------------------------------------------------------------------------------------|------------------|--|--|
| Filters (1) Today $_{ m v}$ | Ś                   |                                                                                                    | Q +              |  |  |
| Q Search Appointment        |                     | Jenny (Jen) Harris (Female   40   02/11/1980) v<br>This is a sample patient. To turn off sample patients, go to the Account tab. | (j)              |  |  |
| Jenny (Jen) Harris          | Exam 1              | Appointment Options Super Bill Vitals                                                                                            | Start Visit      |  |  |
|                             | EXCITE 1            | Appointment Notes                                                                                                    |                  |  |  |
|                             |                     | Tap here to add a note                                                                                                    |                  |  |  |
|                             | Appointment Details |                                                                                                    |                  |  |  |
|                             |                     | Appointment profile Appointment Status Histo<br>None Selected None Selected                                                      | iry              |  |  |
|                             |                     | OfficeExam RoomPrimary OfficeExam 1                                                                                              |                  |  |  |
|                             |                     | Provider     Billing Type       Nick Riviera     ICD-10                                                                          |                  |  |  |
|                             |                     | Billing<br>None                                                                                                    |                  |  |  |
|                             |                     | Billing Details                                                                                                    |                  |  |  |
|                             |                     | Payment profileBilling StatusCashBalance Due                                                                                     |                  |  |  |
|                             |                     | Co-Pay     Total Payment     Add     Histor       \$20.00     \$0.00     \$0.00     \$0.00                                       | У                |  |  |
|                             |                     | Patient Flags                                                                                                    | View All         |  |  |
| dr chrono                   |                     | No Flags                                                                                                    |                  |  |  |
| Dashboard                   |                     | dr EHR Messages                                                                                                    | Account          |  |  |

2. Tap on Cash in the Payment Method row and select Square from the menu.

| 2:10 PM Mon Aug 10 |                    |                  | 🗢 <b>1</b> 82% 🔲 |
|--------------------|--------------------|------------------|------------------|
| Cancel             | Jenny (Jen) Harris |                  | Add Payment      |
|                    |                    | Cash             |                  |
|                    |                    | Check            | 00               |
|                    |                    | Debit            | .00              |
| Payment Method     |                    | Credit Card      | Cash             |
| Line Item          |                    | American Express | None             |
| Payment Date       |                    | Visa             | 0/2020           |
| NOTES              |                    | Mastercard       |                  |
|                    |                    | Discover         |                  |
|                    |                    | Square (Legacy)  |                  |
|                    |                    | Square           |                  |
|                    |                    | Patient Payments |                  |
|                    |                    | onpatient        |                  |
|                    |                    | Other            |                  |
|                    |                    |                  |                  |
|                    |                    |                  |                  |
|                    |                    |                  |                  |
|                    |                    |                  |                  |
|                    |                    |                  |                  |

#### 3. Enter the payment amount and tap **Pay with Square**.

| Cancel         | Jenny (Jen) Harris | Pay with Square   |
|----------------|--------------------|-------------------|
|                |                    |                   |
|                |                    | \$20.00           |
| Payment Method |                    | Square            |
| Line Item      |                    | - Auto Allocate - |
| Payment Date   |                    | 08/10/2020        |

4. Select the location, if needed, and click **Swipe Card** or utilize a saved card on file.

| Cancel         | Jenny (Jen) Harris    | Confirm    |
|----------------|-----------------------|------------|
| LOCATION       |                       |            |
| Location       |                       | Office 1 > |
| PAYMENT METHOD |                       |            |
|                | Swipe Card            |            |
| No saved card  |                       | >          |
|                |                       |            |
|                |                       |            |
|                |                       |            |
|                |                       |            |
|                |                       |            |
|                | Connect a card reader |            |

5. A window will open up prompting you to swipe or enter a card.

## \$20.00

Swipe to Pay

### Manual Credit Card Entry

Once the payment is complete, you will be directed back to DrChrono.

Note: If processing a payment on the Check-In app, tap on **Add Payment** to start the payment process and follow steps 2-5.

| 2:47 PM M | on Aug 10                            |        |               |                                                 |                       |                | 중 80% 🔲                                                                                       |
|-----------|--------------------------------------|--------|---------------|-------------------------------------------------|-----------------------|----------------|-----------------------------------------------------------------------------------------------|
| Filters   | Today√                               | C      | Patient Not   | es CDS Matches (1)                              | No Flags              |                |                                                                                               |
| Q Searc   | ch Appointment<br>Jenny (Jen) Harris |        | A             | Jenny (Jen) Harris (Fem<br>Phone (650) 215-6343 | nale   40   02/11/198 | 30)            | This is a Sample Patient<br>In the Main Menu, you can Add<br>Patients, Customize Workflow and |
|           | 08/10 09:30AM                        | Exam 1 |               | Chart ID HAJE000001                             |                       |                | turn off Sample Data in Settings.                                                             |
|           |                                      |        | + РНОТО       | New Appointment Eligil                          | bility                |                | Start Onboarding                                                                              |
|           |                                      |        | No Appo       | pointment Profile Appointment                   |                       | Appointment St | atus                                                                                          |
|           |                                      |        | 08/10 09:30AM | 1 Exam 1                                        |                       | Nick Riviera   |                                                                                               |
|           |                                      |        |               |                                                 |                       |                |                                                                                               |
|           |                                      |        | Payment       | Co-Pay                                          | E                     | Billing Status |                                                                                               |
|           |                                      |        | 20.00         | 20                                              | Add Payment           | Balance Due    |                                                                                               |
|           |                                      |        |               |                                                 |                       |                |                                                                                               |
|           |                                      |        |               |                                                 | Appointment No        | otes           |                                                                                               |
|           |                                      |        |               |                                                 |                       |                |                                                                                               |
|           |                                      |        | K             | Tau have be                                     |                       |                |                                                                                               |
|           |                                      |        | ~             | Jap nere to                                     |                       |                |                                                                                               |
|           |                                      |        |               | create notes                                    |                       |                |                                                                                               |
|           |                                      |        |               |                                                 |                       |                |                                                                                               |
|           |                                      |        |               |                                                 |                       |                |                                                                                               |
|           |                                      |        |               |                                                 |                       |                |                                                                                               |
|           |                                      |        |               |                                                 |                       |                |                                                                                               |
|           |                                      |        |               |                                                 |                       |                |                                                                                               |
| dr ch     | гопо                                 | v2.9.6 |               |                                                 |                       |                |                                                                                               |
|           |                                      |        |               |                                                 |                       |                |                                                                                               |